## 学信网下载教育部学籍在线验证报告方法步骤

步骤一:查询学信网(网址 <u>https://www.chsi.com.cn/xlcx/index.jsp</u>),点击"学历查询"后点击"本人查询",跳转至学信网登录或注册 界面,如下图所示;

| 中国高等教育学生信息网<br>CHSI 較育部等历查询网站、較育部高校招生的光工程            | (学信网)<br>對症网站、全国硕士研究生招生报名和调制指定网站            |                                     |
|------------------------------------------------------|---------------------------------------------|-------------------------------------|
| 首页 学籍查询 学历查询 在线验证 出国教育背景服务                           | 图像校对 学信档室 高考 研招 政法招生 港澳                     | 台招生 四六级直分 征兵 就业 学职平台 日本频道           |
| <b></b>                                              | 国高等教育学历证书查                                  | 询                                   |
| 本人查询<br>注册学信网账号,登录学信档<br>案,即可查询本人学历。<br>查询本人学籍学历信息方法 | 零散查询<br>在学信网学历查询栏目,输入证<br>书编号及姓名进行查询。<br>查询 | 企业用户查询<br>企业用户登录新职业后进行学历<br>查询。  查询 |
| 学信档案                                                 |                                             | 育信息档案                               |

## 步骤二:登录(或注册)学信网

若未注册学信网,需按流程完成注册信息后登录学信网;若已完成学信网注册,可直接登录学信网。

| -   |                  |      |
|-----|------------------|------|
| СНЫ | 中国高等教育学生信息网(学信网) | 实名注册 |

| 登录 | 注册 |
|----|----|

| 局校间问港澳台指生信息M<br>您进行过图像校对,则可复 | 、学职平台、新职业网、全国大学生创业服务网等。如果您在使<br>此账号进行"研招网上报名"、"兵役登记"、"应征入伍"等,而无题 | 用这些服务时注册过账号,则可凭此账号使用其他服务,例如:如果<br>需再次注册账号。                                                                                                    |
|------------------------------|------------------------------------------------------------------|----------------------------------------------------------------------------------------------------|
|                              |                                                                  |                                                                                                    |
| * 手机号                        |                                                                  |                                                                                                    |
|                              |                                                                  |                                                                                                    |
| * 短信验证码                      | 免费获取                                                             |                                                                                                    |
| * 密码                         |                                                                  |                                                                                                    |
| * 短江四時分                      |                                                                  |                                                                                                    |
| 一日日田田                        |                                                                  |                                                                                                    |
|                              |                                                                  |                                                                                                    |
|                              |                                                                  |                                                                                                    |
|                              | 啓蒙                                                               |                                                                                                    |
|                              | 注体田 受信网叱号 ど                                                      | # <u>(</u>                                                                                                    |
|                              | 崩使而 子后网烁写 返                                                      | ж <del>.</del> Справление и правление и |
|                              |                                                                  |                                                                                                    |
|                              | ▲ 于机亏/身彻证亏/邮相                                                    |                                                                                                    |
|                              |                                                                  |                                                                                                    |
|                              | 🔒 密码                                                             |                                                                                                    |
|                              |                                                                  |                                                                                                    |
|                              | <b>啓 </b> 売                                                      |                                                                                                    |
|                              |                                                                  |                                                                                                    |
|                              | 找回用户名 找回密码                                                       | 注册                                                                                                    |
|                              |                                                                  |                                                                                                    |
|                              |                                                                  |                                                                                                    |

## 步骤三: 查看或下载教育部学籍在线验证报告

## 如下图所示,按步骤查看或下载学籍在线验证报告。

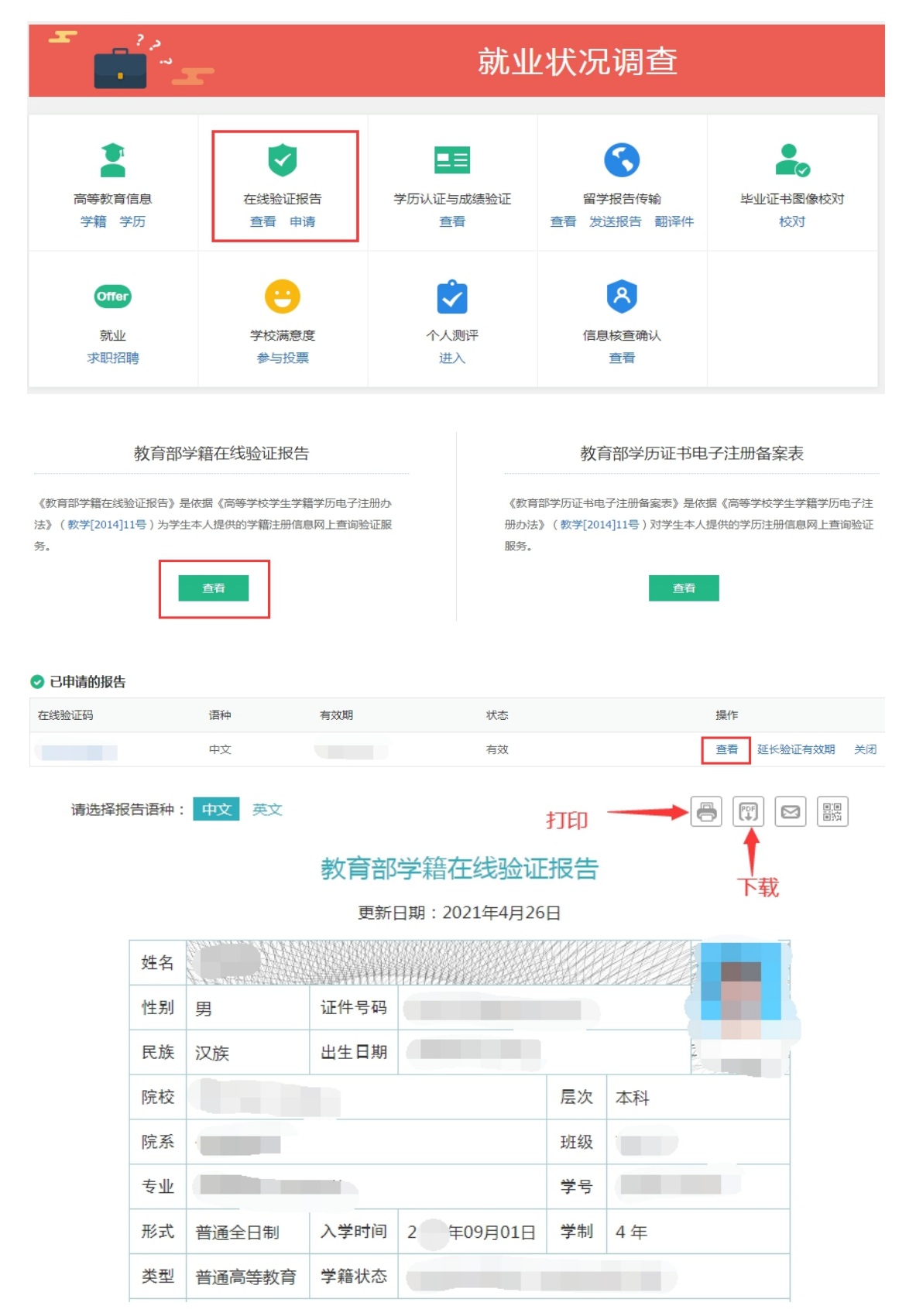